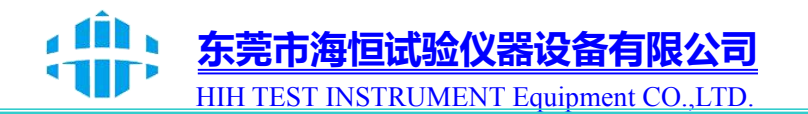

# 紫外老化试验机

# HIH-UV(U740 版本)

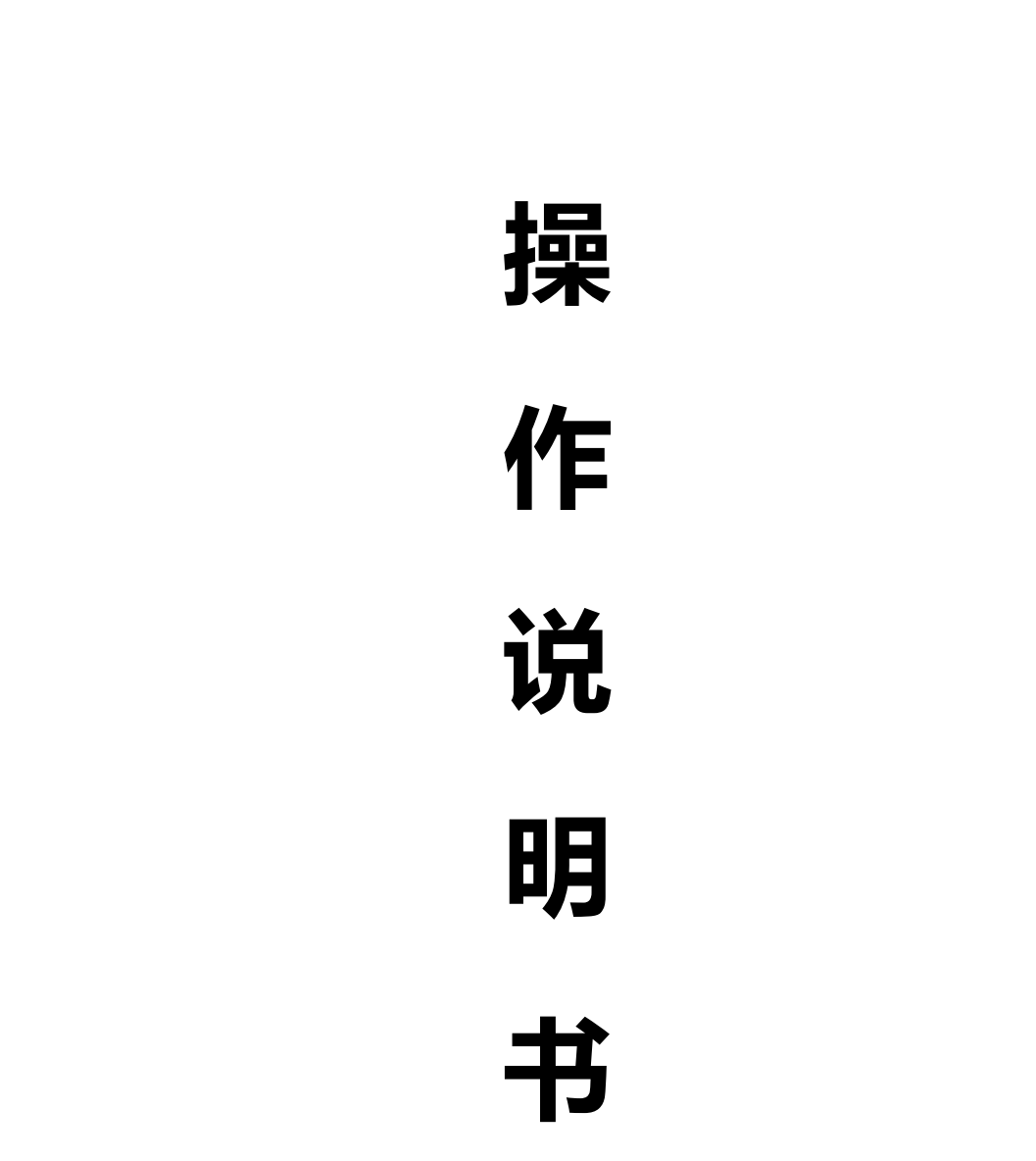

电话: 0769-88661867 邮箱: <u>haihchina@163.com</u> 传真: 0769-88661857 网址: <u>www.haihchina.com</u>

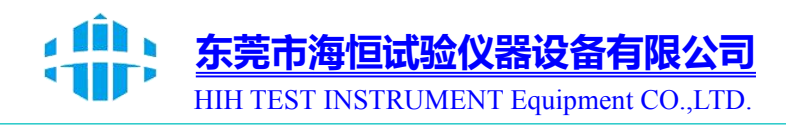

副

感谢您购买本公司试验设备!以用户满意为宗旨,以产品质优耐用为目的,积 累多年丰富生产制造经验,广泛吸收用户意见,经多次技术改进之优良产品,选用之 部件可靠性高,质量优良,能保证各式产品性能的可靠度、稳定度和精确度,故用户 可放心使用。

操作说明书是机器的使用指南,本手册详细说明操作程序。请仔细阅读本手册, 并依照规定的程序操作,可使您每次皆能顺利地操作使用。请谨记注意事项可免除机 器因人为操作不当而故障,正确的保养方法可延长机器寿命。在设置运行维护、保养、 检查之前,请务必详细阅读此说明书,熟记有关事项之后,方可操作和检查机器,以 便正确的操作和使用延长机器寿命。

产品经检验合格才出厂,您可放心使用,若有任何困难或问题,请与本公司售后服务部联系。

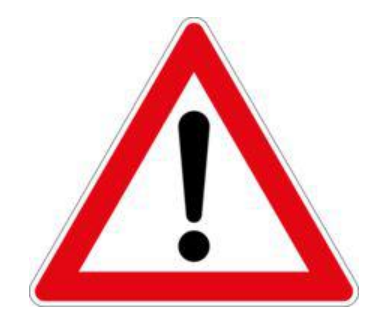

本说明书详述设备设定,请妥善保管! 使用前请仔细阅读说明书,方可操作! 电源使用漏电保护开关,请勿插插座上! 加湿用水请使用桶装饮用水或过滤水!

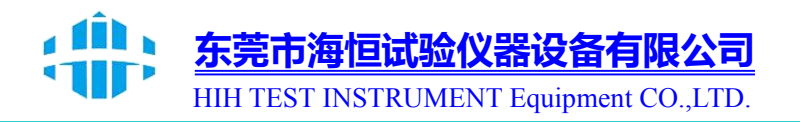

| 目 | 录 |
|---|---|
|   |   |

| <i>I 安全指示(汪意)事项</i> ····································                                                                                                    |
|----------------------------------------------------------------------------------------------------|
| 2 操作与设定2                                                                                                    |
| 2.1 基本运行流程图                                                                                                    |
| 2.2 参数(PARAMETER)设定方法······3                                                                                                    |
| <b>2.2.1</b> 设定键及设定值的有效性 4 4 4                                                                                                    |
| 2.2.2 设定值输入方法4                                                                                                    |
| 3. 运行状态设定                                                                                                    |
| 3.1 主画面5                                                                                                    |
| 3.2 定值(FIX)运行·······6                                                                                                    |
| 3.2.1 定值(FIX)运行 第 1 停止画面 ······6                                                                                                    |
| 3.2.2 定值(FIX)运行 第 1 运行画面7                                                                                                    |
| 3.2.3 定值(FIX)运行 第 2 运行画面8                                                                                                    |
| <b>3.3.1</b> 程式(PROGRAM)运行 第 1 停止画面                                                                                                    |
| 3.3.3 程式(PROGRAM)运行 第 2 运行画面 11                                                                                                    |
| 3.3.4 程式(PROGRAM)运行 第 3 运行画面····································                                                                                                    |
| 3.3.5 程式(PROGRAM)运行 停止画面 12                                                                                                    |
|                                                                                                    |
| 4. 运行相关操作设定13                                                                                                    |
| 4. 运行相关操作设定······13         5. 程式组设定·····14                                                                                                    |
| 4. 运行相关操作设定····································                                                                                                    |
| 4. 运行相关操作设定       13         5. 程式组设定       14         5.1 程式编辑设定       15         5.2 程式循環设定       19                                                                                                    |
| 4. 运行相关操作设定····································                                                                                                    |
| 4. 运行相关操作设定·       13         5. 程式组设定·       14         5.1 程式编辑设定·       15         5.2 程式循環设定·       19         5.4 周期设置·       21         5.5 待机设置·       22                                                                                                    |
| 4. 运行相关操作设定·       13         5. 程式组设定·       14         5.1 程式编辑设定·       15         5.2 程式循環设定·       19         5.4 周期设置·       21         5.5 待机设置·       22         5.6 实验名称设定·       23                                                                                                    |
| 4. 运行相关操作设定       13         5. 程式组设定       14         5.1 程式编辑设定       15         5.2 程式循環设定       19         5.4 周期设置       21         5.5 待机设置       22         5.6 实验名称设定       23         6. 历史曲线与存储设备       24                                                                                                    |
| 4. 运行相关操作设定       13         5. 程式组设定       14         5.1 程式编辑设定       15         5.2 程式循環设定       19         5.4 周期设置       21         5.5 待机设置       22         5.6 实验名称设定       23         6. 历史曲线与存储设备       24         7 画面显示设定       25                                                                                      |
| 4. 运行相关操作设定       13         5. 程式组设定       14         5.1 程式编辑设定       15         5.2 程式循環设定       19         5.4 周期设置       21         5.5 待机设置       22         5.6 实验名称设定       23         6. 历史曲线与存储设备       24         7 画面显示设定       25         7.1 画面显示设定       25                                                          |
| 4. 运行相关操作设定       13         5. 程式组设定       14         5.1 程式编辑设定       15         5.2 程式循環设定       19         5.4 周期设置       21         5.5 待机设置       22         5.6 实验名称设定       23         6. 历史曲线与存储设备       24         7 画面显示设定       25         7.1 画面显示设定       25         7.2 DI 故障发生记录查看       25                         |
| 4. 运行相关操作设定       13         5. 程式组设定       14         5.1 程式编辑设定       15         5.2 程式循環设定       19         5.4 周期设置       21         5.5 待机设置       22         5.6 实验名称设定       23         6. 历史曲线与存储设备       24         7 画面显示设定       25         7.1 画面显示设定       25         7.2 DI 故障发生记录查看       25         8 时间设定       26 |

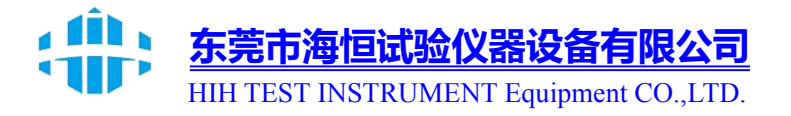

# 1 安全指示(注意)事项

非常感谢您购买本公司紫外线老化试验箱。 本操作说明书叙述本产品操作方法如下。

#### 本操作说明书注意事项

(A) 请将本操作说明书提供给最终使用人员,放在随时可查阅的地方,以便随时查阅。

(B) 请仔细阅读本操作说明书之后再使用本产品。

(C) 本操作说明书详细说明了产品的各种功能,对操作说明书以外的事项不予保证。

(D) 未经允许不得将本操作说明书的部分或全部内容进行编辑、复制和使用。

(E) 本操作说明书内容未经事先通报或预告,可任意变更。

(F) 本操作说明书虽历尽全力写得完整,但未免内容中会有欠佳的部分或错字、遗漏的部分,如有发现请与购买处或本公司取得联系,非常感谢。

## 本产品的安全及改造(变更)注意事项

(A) 为了保障本产品及连接本产品使用的系统维护及安全,请务必仔细阅读本操作说 明书中有关安全注意(指示)事项之后再使用本产品。

(B) 本公司对未按本操作说明书指示的内容使用、放置或不注意引起的各种损失不负任何责任。

(C)为了保障本产品及连接本产品使用的系统维护及安全,需要安装额外的保护装置 或安全电路等时,请务必安装在本产品的外部。严禁对本产品的内部进行改造(变更) 或添加。

(D) 请不要擅自分解、维修或改造,有可能导致触电、火灾或故障工作。

- (E) 更换本产品的部品或消耗品时请务必与本公司营业部取得联系。
- (F) 请不要使水分流入本产品,有可能导致故障。

(G) 请不要撞击本产品,有可能导致产品受损或故障工作。

#### 本产品免责任事项

(A) 除本公司质量保障条件中所定内容以外,本公司不予保障、也不负任何责任。

(B) 使用本产品的过程中,因本公司无法预测的缺陷或自然灾害导致用户或第三方直接、间接受到损害的部分,本公司不负任何负责。

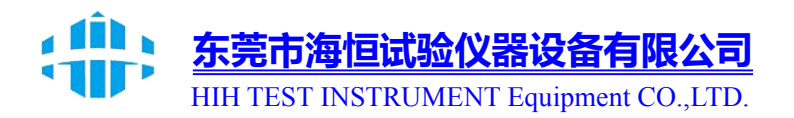

# 2 操作与设定

#### 2.1 基本运行流程图

▶最初安装好产品后插入电源,显示启动进度画面。 ☞ 启动画面需要时间大约为15秒。

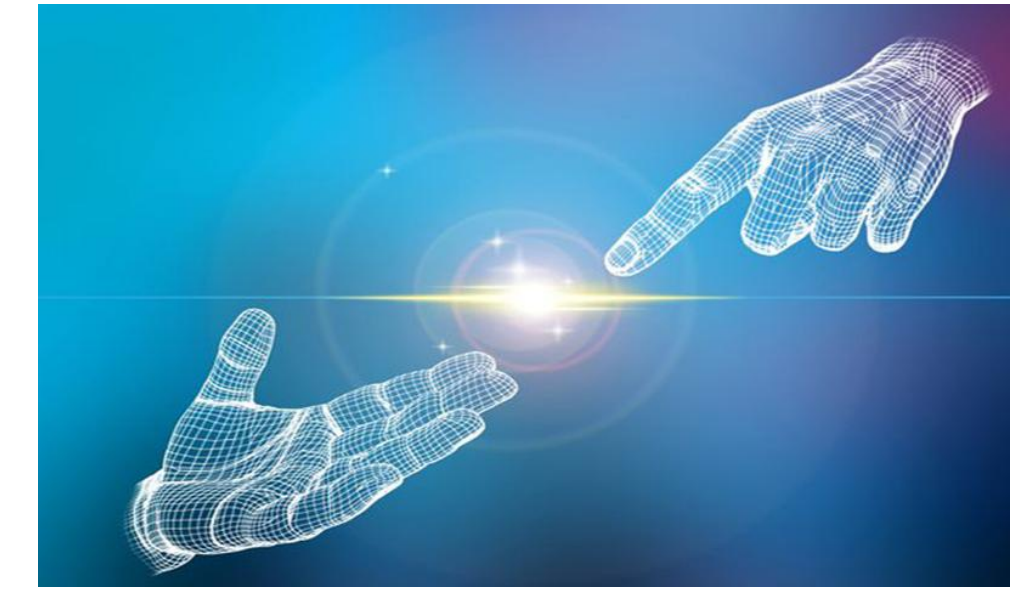

# 启动画面

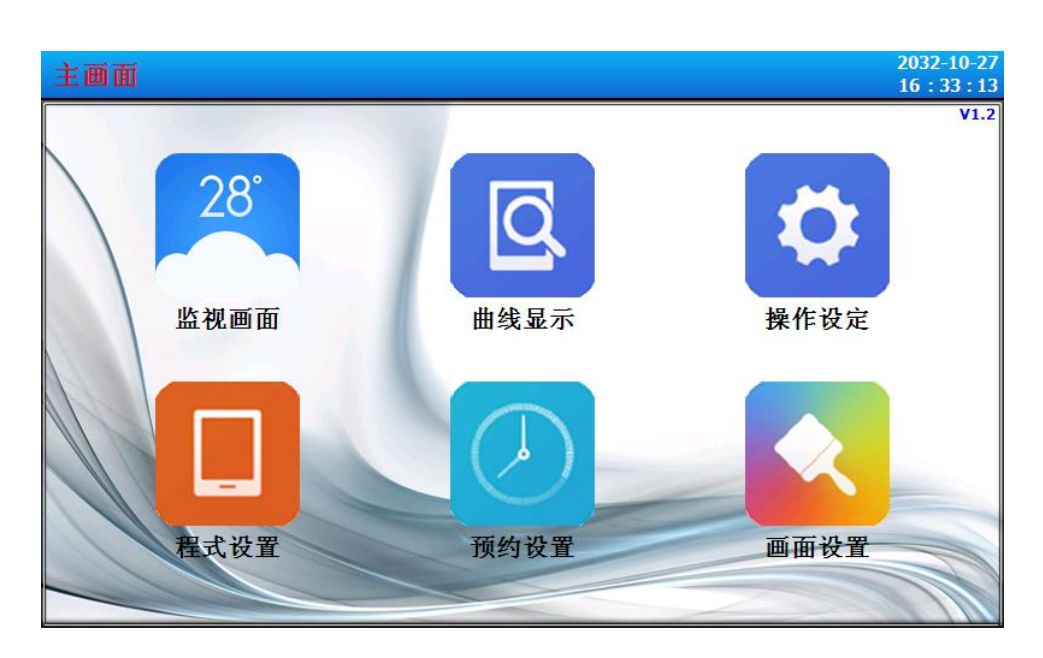

主画面

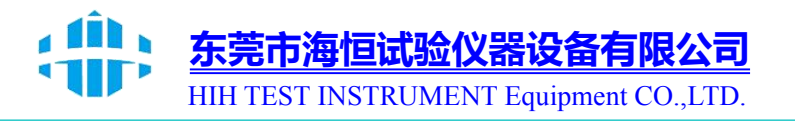

# 2.2 参数(PARAMETER)设定方法

① 数字输入专用框

| <b>⇒温度</b><br>[-100.0 | 运行设定<br>10~350.00 | <b>11</b> |   | 40 | 40.40 |      |     |  |
|-----------------------|-------------------|-----------|---|----|-------|------|-----|--|
| 1                     | 2                 | 3         | 4 | 5  | 6     | ←BS  | 口退出 |  |
| 7                     | 8                 | 9         | 0 | ·  | +/-   | ▲ 清除 | 确认  |  |

② 设定程式实验名称及 DI 故障名称的输入框

| ➡程式1名務 |   |   |    |     | <u>【验组 00</u> | 1    |   |     |
|--------|---|---|----|-----|---------------|------|---|-----|
| a v    | • |   | R  | τ , |               | J    |   | 0 P |
| A      | s | D | F  | G   | Н             | J    | к | L   |
| 切换     | z | × | c  | V   | в             | N    | м | -   |
| 口退出    |   |   | 空格 |     |               | ⊠ 清除 |   | 确认  |

③ 超出设定范围时的标示

| →温度<br>[-100.0 | 运行设定<br>00-350.00 | 1 |   | 输 | 输入错误! |       |     |  |
|----------------|-------------------|---|---|---|-------|-------|-----|--|
| 1              | 2                 | 3 | 4 | 5 | 6     | ←BS   | 口退出 |  |
| 7              | 8                 | 9 | 0 | • | +/-   | <□ 清除 | 确认  |  |

#### 触摸屏锁定(KEY LOCK) 开锁

 ▶ "锁定"状态为"ON(锁定)"时无法输入设定值,因此输入时请将"锁定"状态 改为"OFF(解除锁定)"状态后再输入。
 ☞ 详细的设定方法请参考[4.运行操作设定]

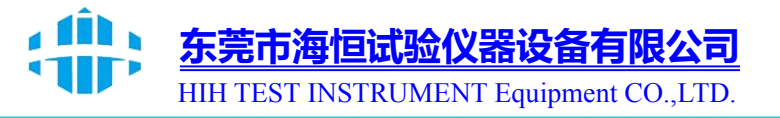

# 2.2.1 设定键及设定值的有效性

▶ 本产品为确认点击设定值输入键时及输入的设定值是否有效,用提示音提醒如下。
 ☞ "Bi": 点击基本设定键的时候、输入的设定值正常的时候

☞ "BBB": 输入框内输入的设定值超出输入范围的时候

#### 操作注意事项

▶ 点击基本设定键及设定值输入框时请不要使用锋利的物品(铅笔等)、也不要过于 使劲敲打。有可能造成故障工作或触摸屏破损。

- 2.2.2 设定值输入方法
- ▶ 设定值输入框的功能与说明

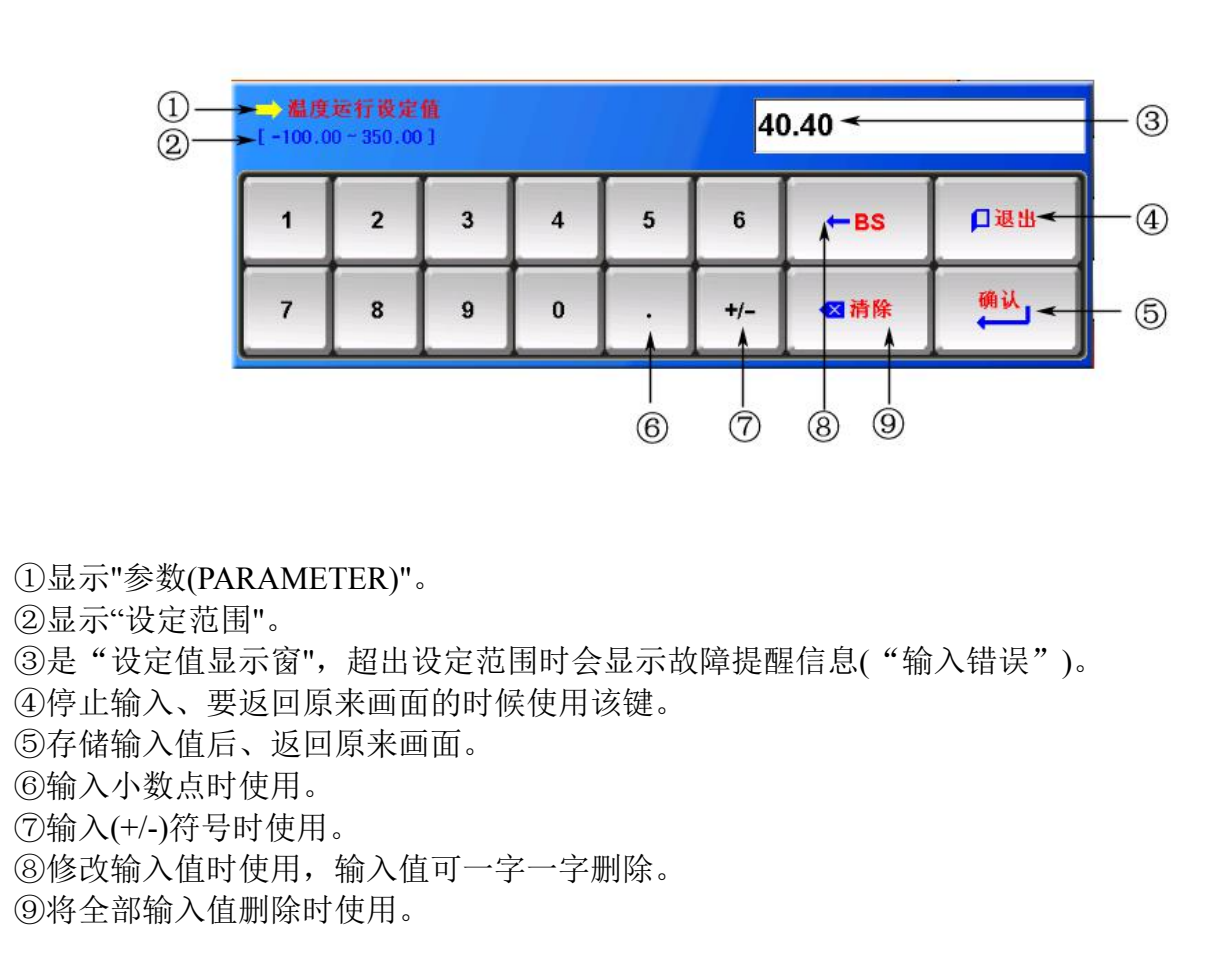

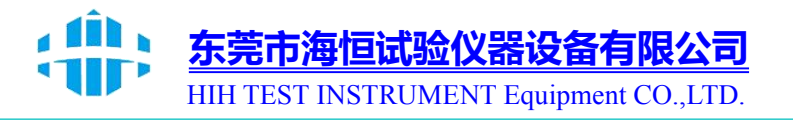

# 3. 运行状态设定

3.1 主画面

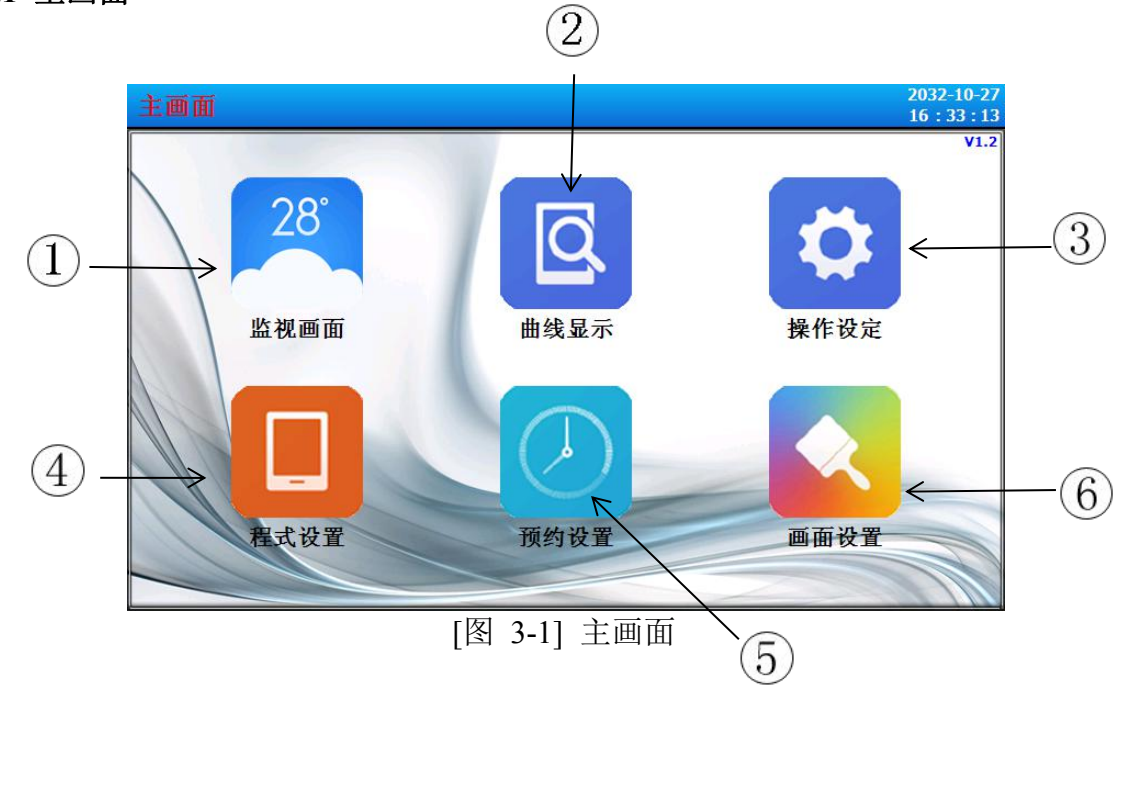

| 编号 | 指示内容 | 内容说明                        |
|----|------|-----------------------------|
| 1  | 监视画面 | 切换至运行画面。                    |
| 2  | 曲线显示 | 切换至曲线表示及曲线存储、USB 存储设备和导出曲线。 |
| 3  | 操作设定 | 切换至功能及运行方式的设定画面。            |
| 4  | 程式设置 | 切换至程式设定主画面。                 |
| 5  | 预约设置 | 切换至设定当前时间及预约时间的画面。          |
| 6  | 画面设置 | 使用提示音,显示设定画面。               |

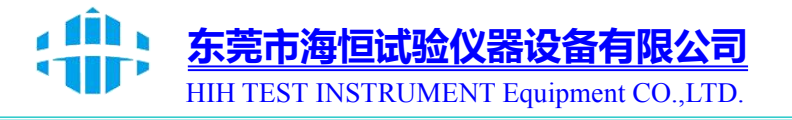

# 3.2 定值(FIX)运行

#### 3.2.1 定值(FIX)运行 第 1 停止画面

- ▶ [3.1 主画面]中选择监视画面,可切换至"定值(FIX)运行 第1运行画面"。
- ▶ [4. 运行操作设定]中选择运行方式为"定值(FIX)"。

|   | 定值停止 |       |     |    | 203<br>16 | 2-10-27<br>: 33 : 58 |
|---|------|-------|-----|----|-----------|----------------------|
|   | 设定值  | 60.00 |     | 温度 | ::        | 录                    |
|   |      | 49.   | 66  | r  | +         | <b>→</b>             |
|   |      | 100   | 0.0 | %  |           |                      |
|   | 设定值  | 90.0  |     | 湿度 |           |                      |
| Ì | 冷凝   | 辐照 淋雨 | 转盘  |    | ¥≣€       | £务                   |
|   |      |       |     |    | () į      | 运行                   |

[图 3-2] 定值(FIX)运行 第 1 停止画面

▶温度设定值的输入及运行实现方法如下。

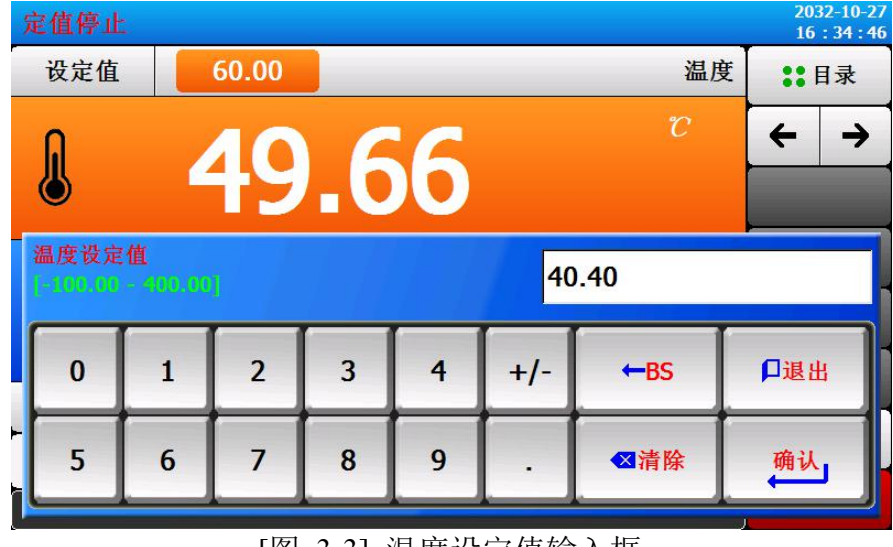

[图 3-3] 温度设定值输入框

▶输入温度设定值时,点击左侧上端的红色键,可激活[图 3-3 温度设定值输入框]中的温度设定值输入框。

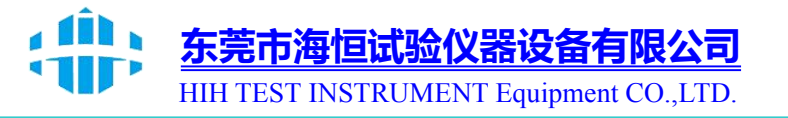

▶ 湿度设定值的输入及运行实现方法如下。

|   | 定值停止              |           |           |      |     |     |              | 2032-10-27<br>16:35:17 |
|---|-------------------|-----------|-----------|------|-----|-----|--------------|------------------------|
|   | 设定值               |           | 60.00     |      |     |     | 温度           | 度 :: 目录                |
|   |                   | 4         | <b>49</b> | .6   | 6   |     | $\mathcal C$ | ← →                    |
|   | 湿度设定<br>[0.0 - 10 | 值<br>0.0] |           |      |     |     |              |                        |
|   | 0                 | 1         | 2         | 3    | 4   | +/- | ←BS          | □退出                    |
| ł | 5                 | 6         | 7         | 8    | 9   | •   | ☑清除          | 确认                     |
|   |                   |           | [图]       | 3-4] | 湿度设 | 定值输 | i入框          |                        |

▶ 输入湿度设定值时,点击左侧下端的蓝色键,可激活[图 3-4 湿度设定值输入框] 中的湿度设定值输入框。

▶ 输入完毕温度·湿度设定值后,选择右侧下端的 (运行)键,可执行定值运行。

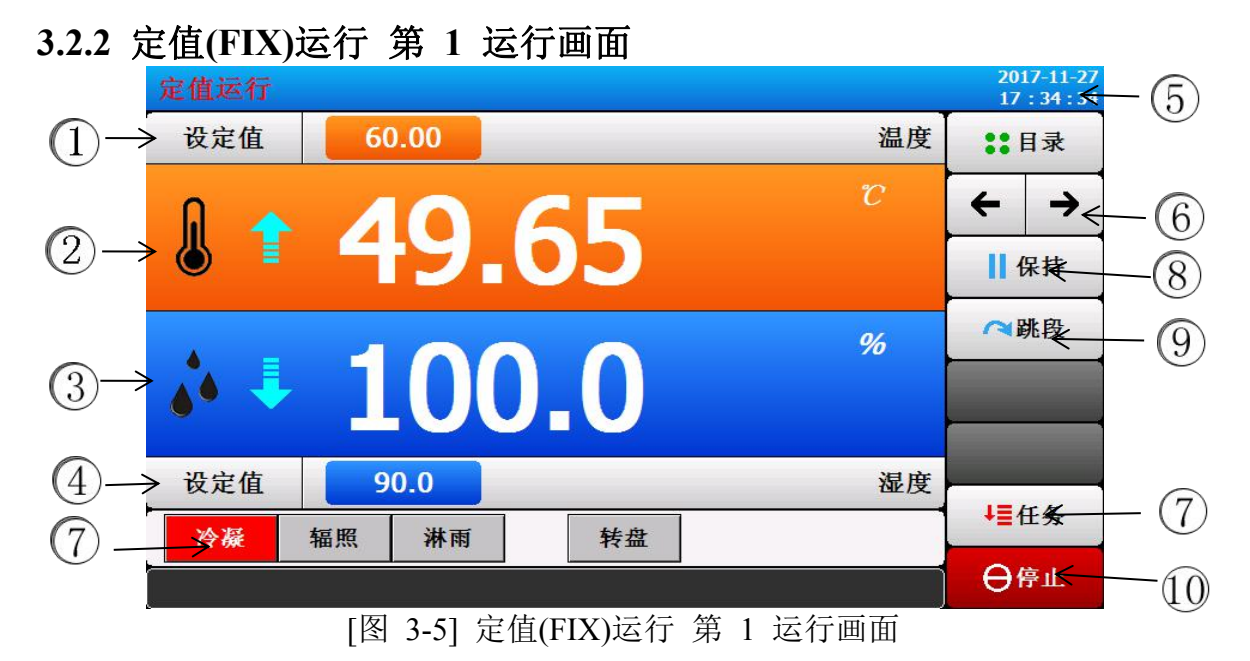

①表示当前温度设定值。
 ②表示当前温度。
 ③表示当前湿度。
 ④表示当前湿度设定值。
 ⑤表示当前日期/时间,点击可关掉 LCD 画面。

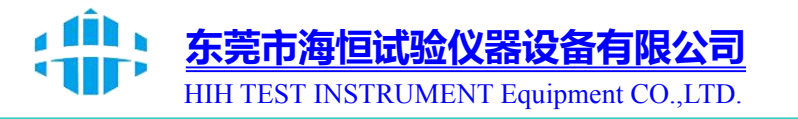

⑥从当前画面切换至下一个画面。
⑦可在任务中选择冷凝、辐射或者淋雨模式。
⑧保持当前模式运行。
⑨跳到下一段。
⑩停止定值运行的键。
※ 在定值运行停止画面下 ⑨, ⑩ 键处于非活动状态。

# 3.2.3 定值(FIX)运行 第 2 运行画面

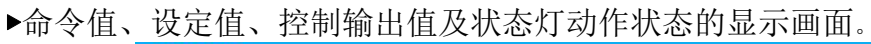

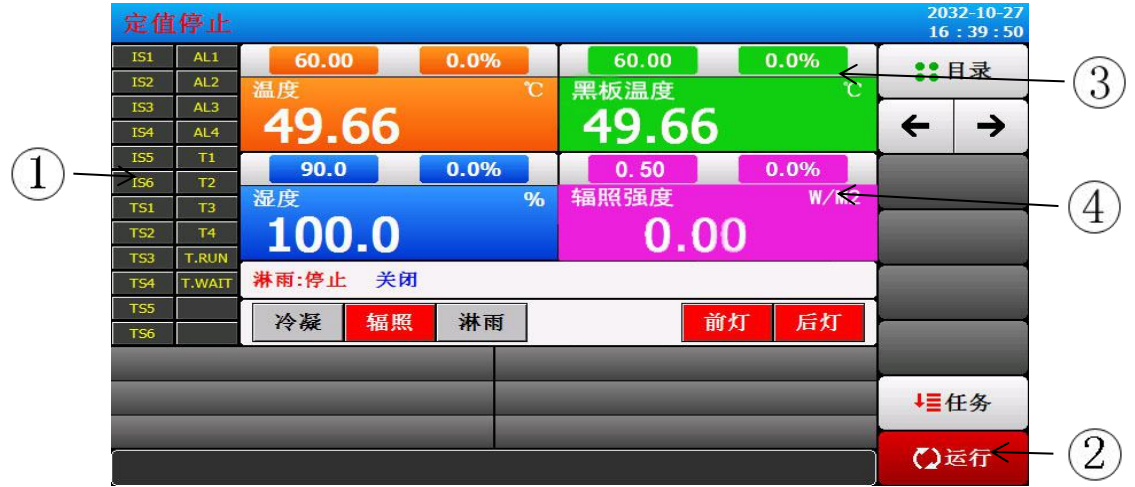

[图 3-6] 定值(FIX)运行 第 2 运行画面

- ① ON 状态以红色表示,OFF 状态以深灰色表示。
- ② 选择需要运行的任务。
- ③ 表示当前温度控制输出量。
- ④ 表示当前辐射强度输出量。

## 3.2.4 定值(FIX)运行 第 3 运行画面

- ▶ 画面的左侧部分显示温度·湿度的设定值及控制输出值。
- ▶ 通过打勾框设定是否显示数据。

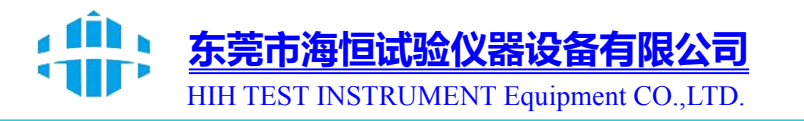

| 温度_PV            | 400.00                                   |                 | 400.0                           | ••日录                            |
|------------------|------------------------------------------|-----------------|---------------------------------|---------------------------------|
| 49.66 🗸          | 340.00                                   |                 | 340.0                           | •• н <i>-</i> л                 |
| 温度_SP            | 280.00                                   |                 | 280.0                           | $\leftrightarrow$ $\rightarrow$ |
| 00.00 ✓<br>混度 PV | 220.00                                   |                 | 220.0                           |                                 |
| 100.0 🧹          | 160.00                                   |                 | 160.0                           |                                 |
| 湿度_SP            | 100.00                                   |                 | 100.0                           | ➡目目出曲线                          |
| 90.0 🖌           | 40.00                                    |                 | 40.0                            |                                 |
| →19.66 🗸         | -20.00                                   |                 | -20.0                           | ◇清除                             |
| 板温度_SP           | -80.00                                   |                 | -80.0                           |                                 |
| 55.00 🗸          | -140.00                                  |                 | -140.0                          | ~                               |
| 照强度_PV           | -200.00<br>2032-10-27 2032-10-27 2032-1/ | 0-27 2032-10-27 | -200.0<br>2032-10-27 2032-10-27 | QQ                              |
| 照强度 SP           | 16:35:34 16:36:34 16:37:                 | :35 16:38:36    | 16:39:37 16:40:37               | A                               |

- ① 表示当前温度·湿度的命令值、设定值、控制输出值。
- ② 导出曲线。
- ③ 删除当前试验曲线。
- ☞ 取样时间为 30 秒时, 可存储 大约 56 天。

#### 3.2.5 定值(FIX)运行 停止画面

- ▶ [4. 运行相关操作设定]中设定的时间满后运行结束,如下图所示,会显示"定值结 束"的提示信息,同时终止定值运行。
- ▶ 运行中如果点击"停止"键强制终止的话,提示信息不会出现在画面上。
- ▶ 运行终止时如有提示运行终止的信息时,触摸屏幕的该部分,信息就会消失。
- ☞ 程式运行终止时也一样

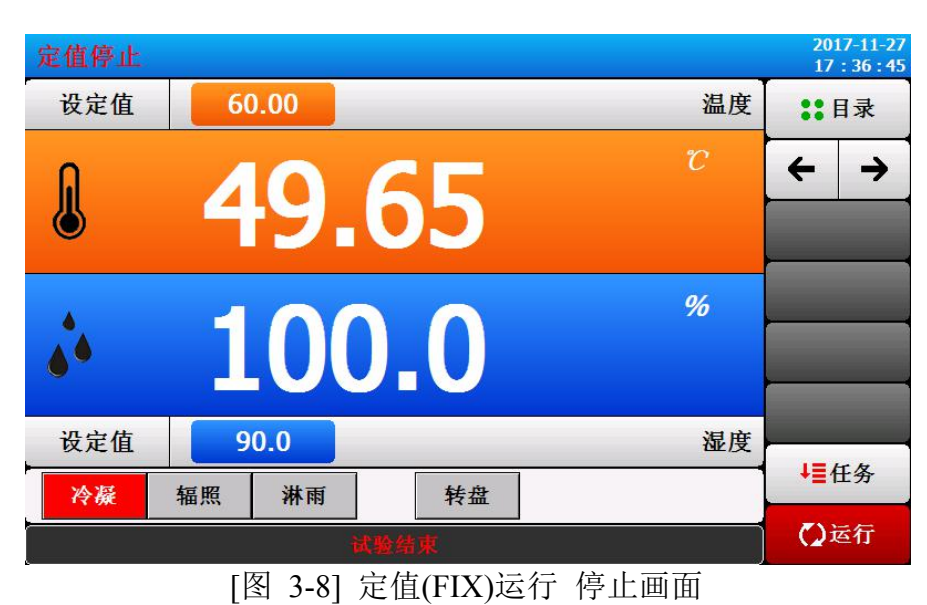

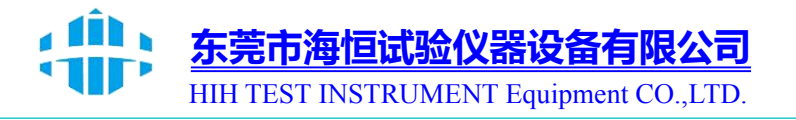

# 3.3 程式(PROGRAM)运行

#### 3.3.1 程式(PROGRAM)运行 第 1 停止画面

▶[3.1 主画面]上选择"监视画面"时,可切换至"程式(PROGRAM)运行 第1运行画 面"。

▶[4. 运行相关操作设定]中将运行方式选为"程式"。

▶程式设定方法请参考[5.1 程式设定]。

▶ [图 3-9 程式(PROGRAM) 第 1 停止画面]中点击右侧下端的(运行)键就会切换

[图 3-10 程式(PROGRAM) 第 1 运行画面]。

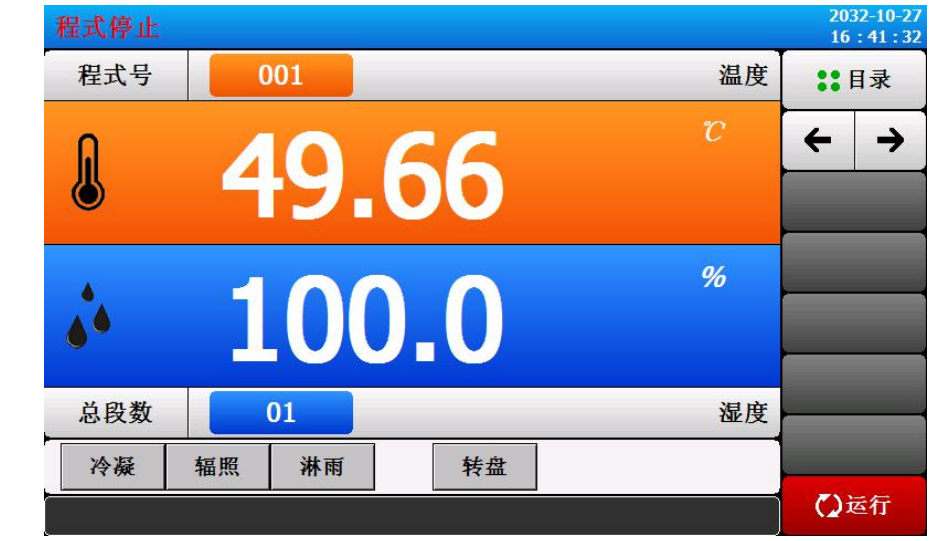

[图 3-9] 程式(PROGRAM) 第 1 停止画面

※ 程式运行注意事项:

▶如果段数显示为0的话,则不运行。

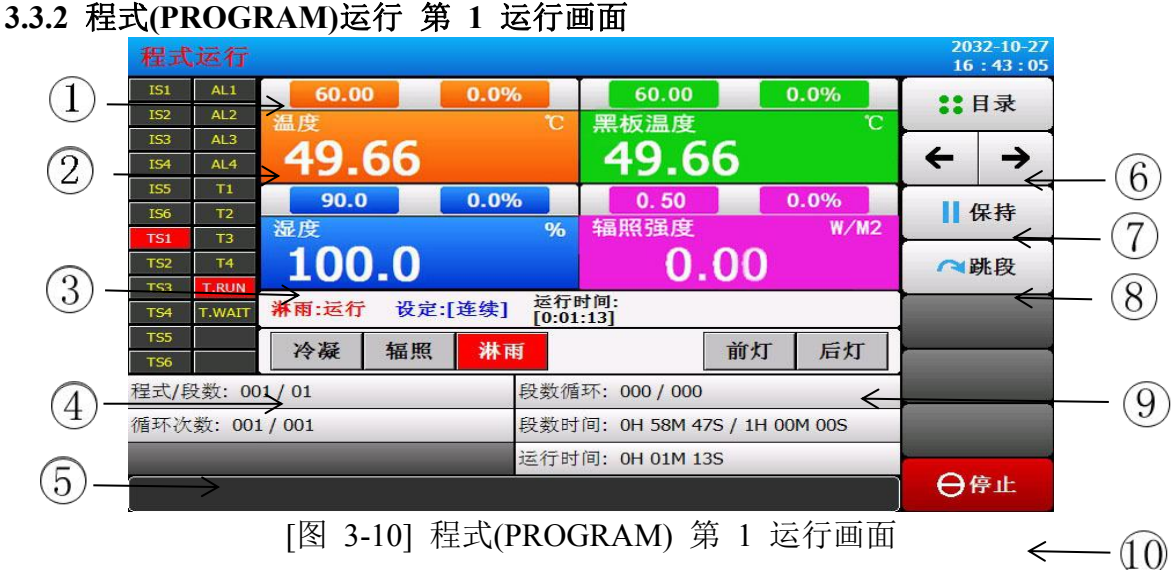

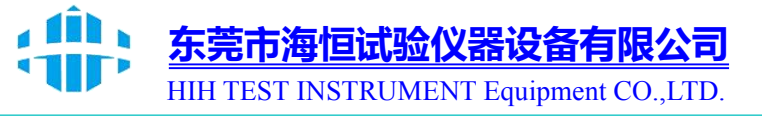

①表示当前运行的片段温度设定值。

- ②表示当前温度。
- ③表示当前湿度。
- ④可在任务中选择冷凝、辐射、; 淋雨模式。
- ⑤查看程式/段数编号、段数时间、循环次数、循环时间、运行时间以及 PID 组。
- ⑥从当前画面切换至下一个画面。
- ⑦保持当前的运行模式。
- ⑧终止当前正在进行的片段,强制跳到下一个片段。
- ⑨前后灯照明键。
- ☞点击(照明)键,设定好的继电器就会动作。继电器指向照明。
- ⑩停止定值运行的键。
- ☞ 定值停止画面中显示 (运行) 键。
- ※ 在程式运行停止画面中 ⑤ ~ ⑧ 键处于非活动状态。

#### 3.3.3 程式(PROGRAM)运行 第 2 运行画面

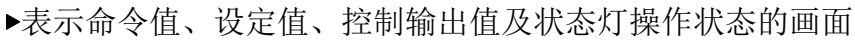

|                        | 程式运        | 行     |       |     |      |              |                            |            |     | 20:<br>16 | 32-10-27<br>: 43 : 05 |     |
|------------------------|------------|-------|-------|-----|------|--------------|----------------------------|------------|-----|-----------|-----------------------|-----|
|                        | IS1 /      | AL1   | 60.00 |     | 0.0% |              | 60.00                      | 0.0%       |     |           | ∃                     |     |
|                        | IS2 /      | AL2   | 温度    |     |      | C            | 黑板温度                       |            | °C  |           | 1.11                  |     |
|                        | IS3 /      | AL3   | 40    | 56  |      |              | 40 66                      |            |     | 4         | $\rightarrow$         |     |
|                        | 154 /      | AL4   |       | 00  |      |              | <b>T2.00</b>               |            |     |           |                       |     |
|                        | 155        | 11    | 90.0  |     | 0.0% |              | 0.50                       | 0.0%       |     |           | ₽ ±±                  |     |
| $\widehat{\mathbf{T}}$ |            | T2    | 湿度    |     |      | %            | 辐照强度                       | W          | /M2 |           | *17                   |     |
| U                      | TS2        | T4    | 100   | 0   |      |              | 0.0                        | n //       |     |           | alle richt.           |     |
|                        | TS3 T      | RUN   | TOO   | -0  |      |              | 0.0                        | U          |     | 141       | 北权                    |     |
| $\bigcirc$             | TS4 T.     | WAIT  | 淋雨:运行 | 设定: | [连续] | 运行I<br>[0:01 | 时间:<br>:13]                |            |     |           |                       |     |
|                        | TS5<br>TS6 |       | 冷凝    | 辐照  | 淋雨   | Ī            | 前                          | 1灯 后       | 灯   |           | _                     | (4) |
|                        | 程式/段数      | 牧: 00 | 1/01  |     |      | 段数循          | 环: 000 / 000 ←             |            |     |           |                       |     |
|                        | 循环次数       | : 001 | / 001 |     |      | 段数时          | 间: 0H 58M 47S /            | 1H 00M 009 | ×   |           |                       | (5) |
| 0                      | /          |       |       |     |      | 运行时          | 间: 0H 01M 139 <del>(</del> |            |     |           |                       |     |
| (3)                    |            |       |       |     |      |              |                            |            |     | θf        | 争止                    | (6) |

[图 3-11] 程式(PROGRAM) 第 2 运行画面

- ① ON 状态以红色表示, OFF 状态以深灰色表示。
- ② 表示当前运行的程式编号与段编号。
- ] ③ 表示程式循环。

☞ [组循环:000/000] 前面的数字表示已执行的循环次数,后面的数字表示设定的循环次数。

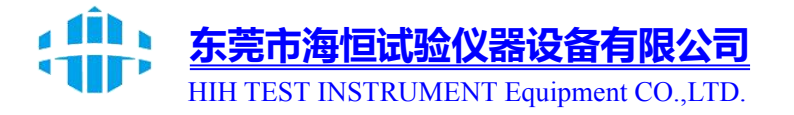

④ 表示部分循环状态。

☞ [SEG 循环次数:00/00] 前面的数字表示已执行的循环次数,后面的数字表示设定的循环次数。

⑤ 表示当前进行的段的进行时间与设定时间。

☞ [SEG 时间:000H00M/000H00M] 前面的时间表示段进行时间,后面的时间表示 [5.1 程式组模式设定]中设定的时间。

⑥ 表示程式运行进行时间。

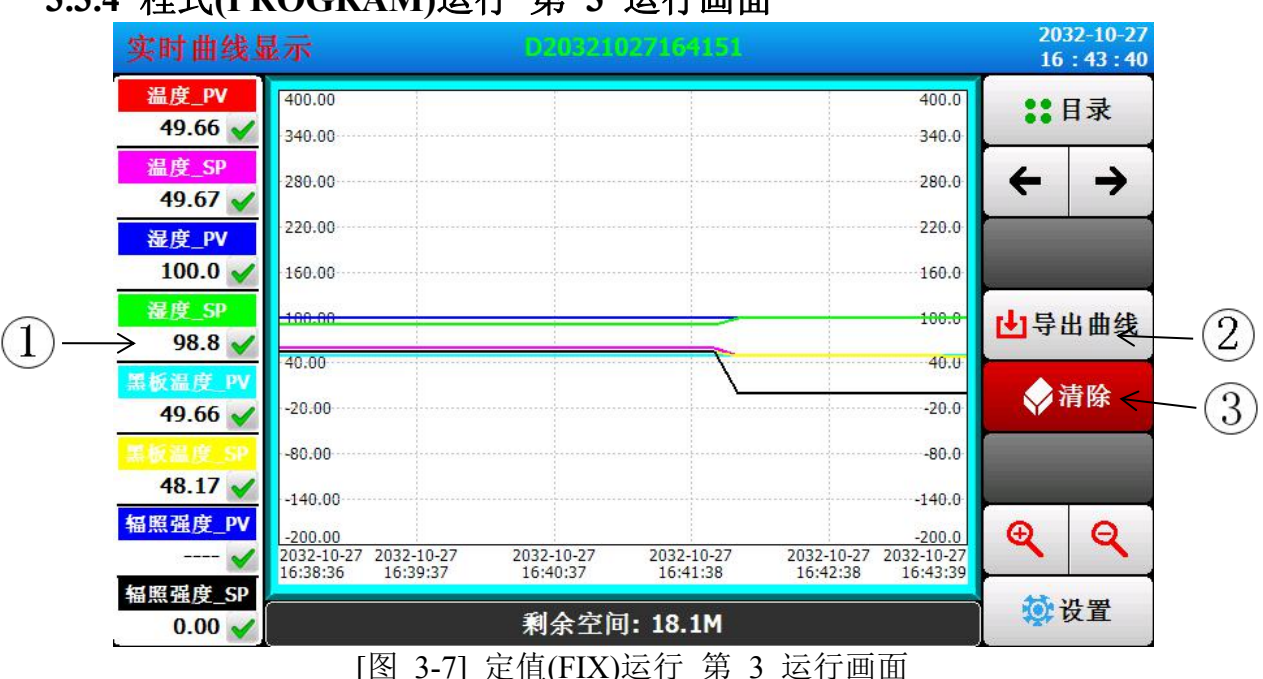

3.3.4 程式(PROGRAM)运行 第 3 运行画面

- ① 表示当前温度·湿度的命令值、设定值、控制输出值。
- ② 导出曲线。
- ③ 删除当前试验曲线。
- ☞ 取样时间为30秒时,可存储大约56天。

# 3.3.5 程式(PROGRAM)运行 停止画面

- ▶ 模式中存储的所有片段的设定区间运行终止后,如图示会显示"程式结束"的提示信息,之后程式运行就会结束。
- ▶ 运行中点击"停止"键强制终止的话,画面上不会有提示信息。
- ▶ 运行终止时若出现提示运行终止的信息,触摸屏幕的该部分,信息就会消失。

☞ 定值运行终止时也一样

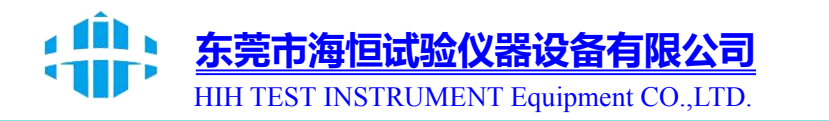

| 定值停止 |    |      |      |    | 2017-11-27<br>17 : 37 : 17 |
|------|----|------|------|----|----------------------------|
| 设定值  | 60 | 0.00 |      | 温度 | ::目录                       |
|      | 4  | 9.   | 65   | r  | ← →                        |
|      | 1  | .00  | 0.0  | %  |                            |
| 设定值  | 9  | 0.0  |      | 湿度 |                            |
| 冷凝   | 辐照 | 淋雨   | 转盘   |    | ↓≣任务                       |
|      |    | ų    | 试验结束 |    | ()运行                       |

图 3-13 程式运行停止画面

4. 运行相关操作设定

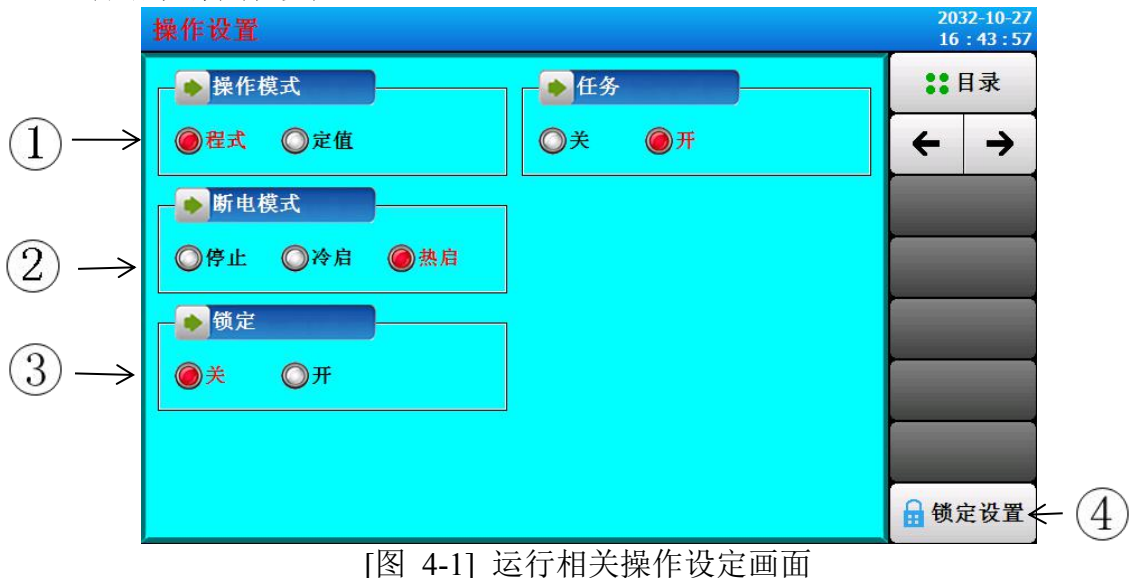

- ① 从程式(pgm)和定值(FIX)运行中选择一个设定。
- ② 设定停电时上电操作。
- ☞ 停止:运行中断电后,恢复电源时将状态恢复到运行停止状态的操作
- ☞ 冷起:运行中断电后,恢复电源时重新启动运行的操作。
- ☞ 热起:运行中断电后,恢复电源时将状态恢复到断电以前状态的操作。
- ③ 锁定为开时,所有参数(PARAMETER)的设定均不可使用。
- ④ 进入锁定设置[画面 4-2]。

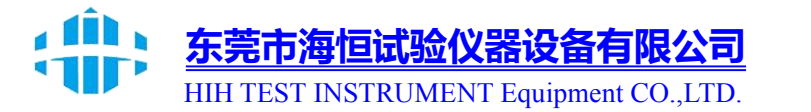

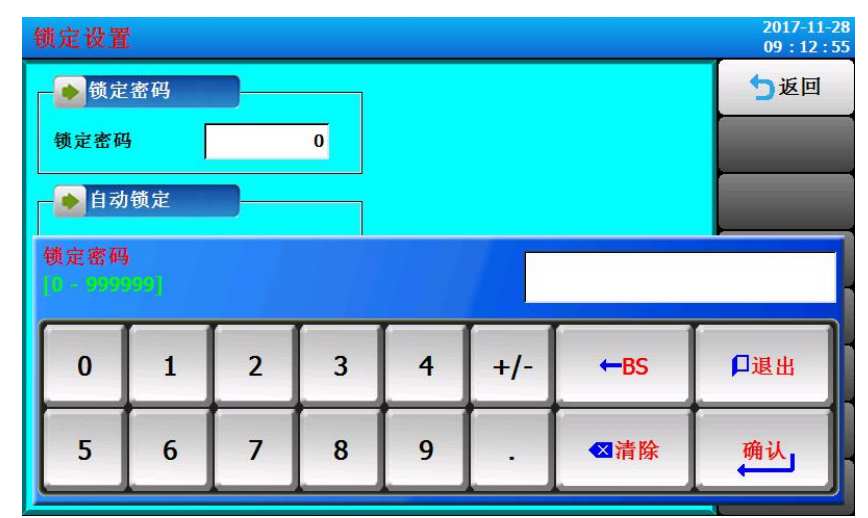

[图 4-2] 进入锁定设置输入密码

进入锁定设置输入密码:默认为0

| 锁定设置   | 2017-11-04<br>16:11:15 |
|--------|------------------------|
| ● 锁定密码 | 5返回                    |
|        |                        |
| ● 自动锁定 |                        |
| ●关 ◎开  |                        |
|        |                        |
|        |                        |
|        |                        |
|        |                        |
|        |                        |
|        |                        |

## 5. 程式组设定

▶ [3.1 主画面]中点击程式组设定键,则画面切换至[图 5-1 程式组设定画面]。

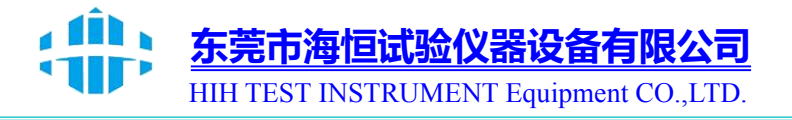

▶ 程式组运行相关的参数(PARAMETER)设定画面

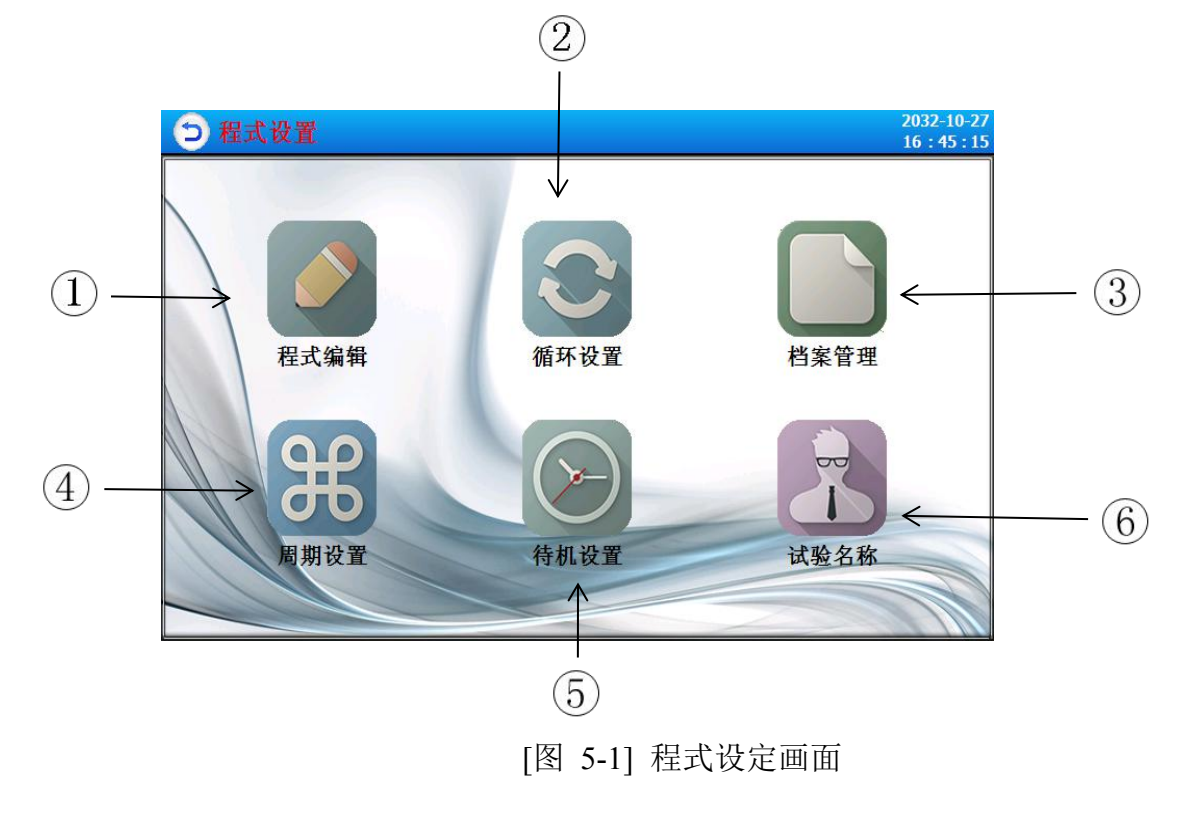

| 编号 | 指示内容 | 内容说明              |
|----|------|-------------------|
| 1  | 程式编辑 | 切换至程式编辑画面         |
| 2  | 循环设定 | 切换至循环设定模式与部份循环的画面 |
| 3  | 档案管理 | 切换至设定模式拷贝及删除的画面   |
| 4  | 周期设置 | 切换至周期设置的画面        |
| 5  | 待机设置 | 切换至设定等待动作的画面      |
| 6  | 试验名称 | 切换至设定试验名称的画面      |

# 5.1 程式编辑设定

- ▶ 按程式编号设定段的画面。
- ▶ 时间信号设定请参考[5.4 时间信号操作]。

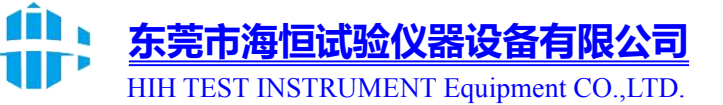

▶ 等待动作请参考[5.5 等待动作]。

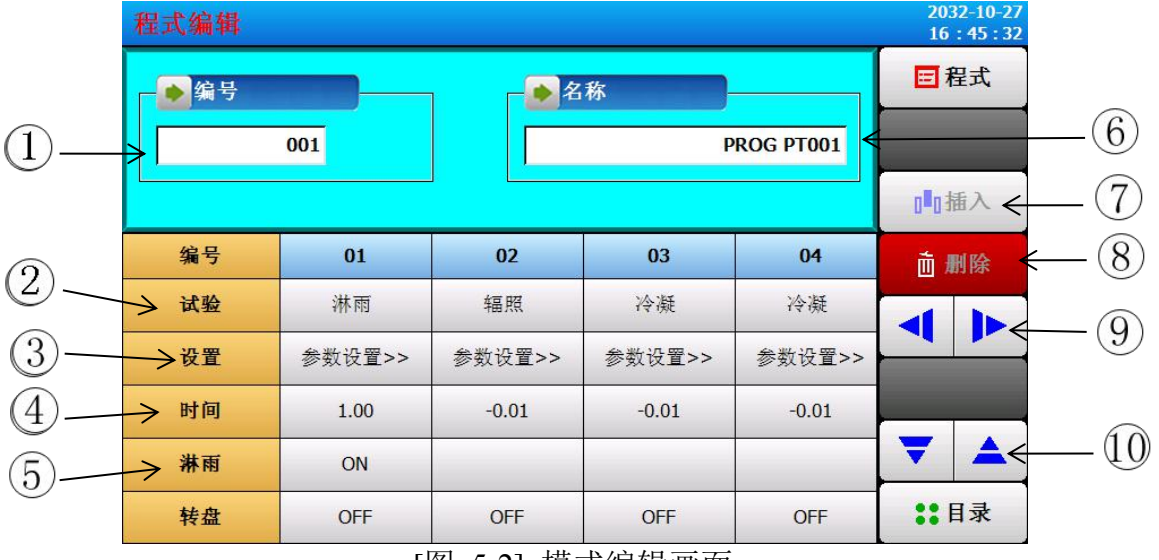

[图 5-2] 模式编辑画面

- ① 输入需设定程式组的编号。
- ② 设定需运行的选项。
- ③设定运行选项的参数。
- ④ 设定需运行的程式段的时间。
- ⑤ 淋雨可选择是否开关或周期性。
- ⑥ 试验名称。

⑦ 插入程式段时从(程式段 01~99) 键中选择后点击,可激活(程式段 01~99)中被选的键和 (插入)键,点击(插入)键可插入程式段。

⑧ 删除程式段时从 (程式段 01~99) 键中选择后点击,可激活(程式段 01~99)中被选的键和 (删除)键,点击(删除)键可删除程式段。

- ⑨ 可按4个片段单位向左/向后移动画面。
- ⑩ 可查看前一个或下一个。
- ▶ 点击(程式编号)键,显示可设定模式编号的输入框。

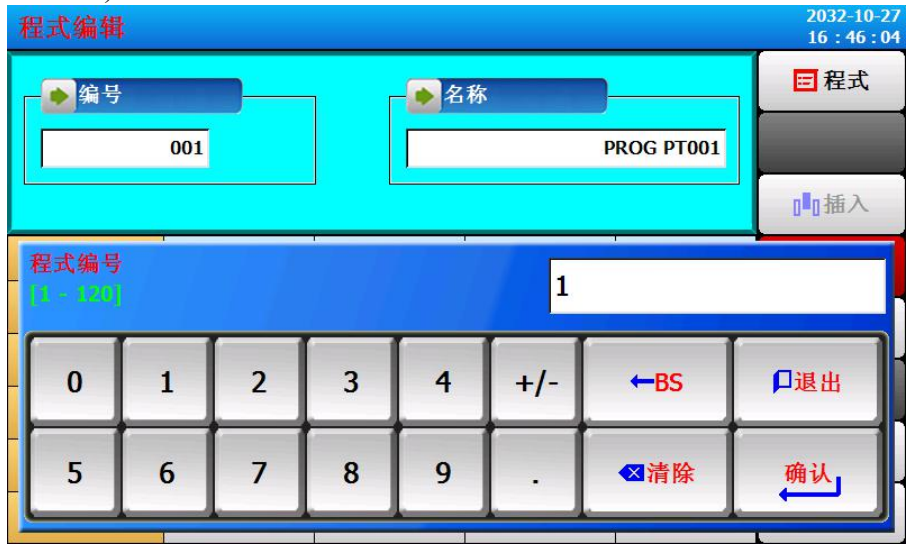

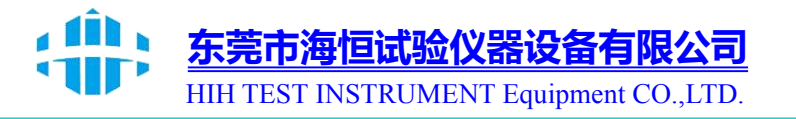

▶ 激活(段01) 键,可激活 (插入)、 (删除)键。

| 程式编辑 |        |        |        |           | 2032-10-27<br>16:47:07 |
|------|--------|--------|--------|-----------|------------------------|
| ●编号  | _      | 」 - 💽名 | 称      |           | 目程式                    |
|      | 001    |        | P      | ROG PT001 |                        |
|      |        |        |        |           | □□插入                   |
| 编号   | 01     | 02     | 03     | 04        | <b>直 删除</b>            |
| 试验   | 淋雨     | 辐照     | 冷凝     | 冷凝        |                        |
| 设置   | 参数设置>> | 参数设置>> | 参数设置>> | 参数设置>>    |                        |
| 时间   | 1.00   | -0.01  | -0.01  | -0.01     |                        |
| 淋雨   | ON     |        |        |           | ▼ ▲                    |
| 转盘   | OFF    | OFF    | OFF    | OFF       | 11日录                   |

▶ 点击 (实验)键,可显示设定实验内容的选项输入框。

| 程式编辑 |      |       |           |           | 2032-10-27<br>16:49:13 |
|------|------|-------|-----------|-----------|------------------------|
| ▲编号  |      |       | 称         |           | 目程式                    |
|      | 001  |       | PF        | ROG PT001 |                        |
|      | 冷漠   | ~ 有   | 照         |           | □■□插入                  |
| 编号   |      | 1     |           | 04        | <b>直</b> 删除            |
| 试验   |      |       |           | 冷凝        |                        |
| 设置   | 参数   | 引 (明  | 置>>       | 参数设置>>    |                        |
| 时间   | 1.00 | -0.01 | .01 -0.01 |           |                        |
| 淋雨   | ON   |       |           |           | <b>T A</b>             |
| 转盘   | OFF  | OFF   | OFF       | OFF       | \$₿目录                  |

▶ 点击(参数)键,可显示参数设定的输入框。

备有限公司

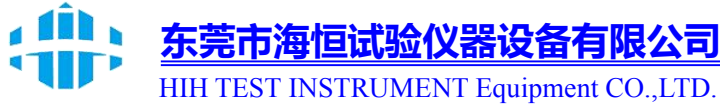

| 程式编辑 |        |                |           |           | 2032-10-27<br>16:50:04 |
|------|--------|----------------|-----------|-----------|------------------------|
| ●编号  |        | , <b>_</b> ●∕2 | 称         |           | ■ 程式                   |
|      | 001    |                | PI        | ROG PT001 |                        |
|      | _      | 02段辐           | 照设置       |           | □插入                    |
| 编号   | 01     | 黑板温度           | 0.00 °C   | 04        | <b>前</b> 删除            |
| 试验   | 淋雨     | 辐照强度           | 0.00 W/M2 | 冷凝        |                        |
| 设置   | 参数设置>> | 前灯             | 后灯        | 参数设置>>    |                        |
| 时间   | 1.00   | 确              | 定         | -0.01     |                        |
| 淋雨   | ON     | -74            |           |           | ▼ ▲                    |
| 转盘   | OFF    | OFF            | OFF       | OFF       | 11日录                   |

▶ 点击 (时间)键,可显示设定段时间的输入框。

| Ŧ | 星式编辑  |              |   |   |   |     |     | 2017-11-04<br>16 : 15 : 02 |
|---|-------|--------------|---|---|---|-----|-----|----------------------------|
|   | ●编号   |              |   |   |   |     |     | ■程式                        |
|   | 00    | 01           |   |   |   |     |     |                            |
|   |       |              |   |   |   |     |     | □□插入                       |
|   | 01段时间 | <br>50299.59 |   |   | 7 |     |     |                            |
| - |       | _            |   |   |   |     |     |                            |
|   | 0     | 1            | 2 | 3 | 4 | +/- | ←BS | □退出                        |
|   |       |              |   |   |   |     |     |                            |
|   | 5     | 6            | 7 | 8 | 9 | •   | ≤清除 | 确认                         |
|   |       |              |   | 1 |   |     |     |                            |

▶ 点击(ON)键,可显示设定 ON 开/OFF 关或周期性的输入框

东莞市海恒试验仪器设备有限公司

HIH TEST INSTRUMENT Equipment CO., LTD.

| 程式编辑 |         |        |     |            | 2032-10-27<br>16:47:07 |
|------|---------|--------|-----|------------|------------------------|
| ┣●编号 |         | 」 - 🔊名 | 称   |            | 目程式                    |
|      | 001     |        |     | PROG PT001 |                        |
|      |         |        |     |            | □□插入                   |
| 编号   | 01      | OFF    | ON  | 04         | <b>直 删除</b>            |
| 试验   | 淋雨      | 周期1    | 周期2 | 冷凝         |                        |
| 设置   | 参数设置>>■ | 周期3    | 周期4 | 参数设置>>     |                        |
| 时间   | 1.00    | 周期5    | 周期6 | -0.01      |                        |
| 淋雨   | ON      |        |     |            | ▼ ▲                    |
| 转盘   | OFF     | OFF    | OFF | OFF        | ■日录                    |

- 5.2 程式循環设定
- ▶ 对已设定好的程式全部或部分循環功能进行设置的画面。

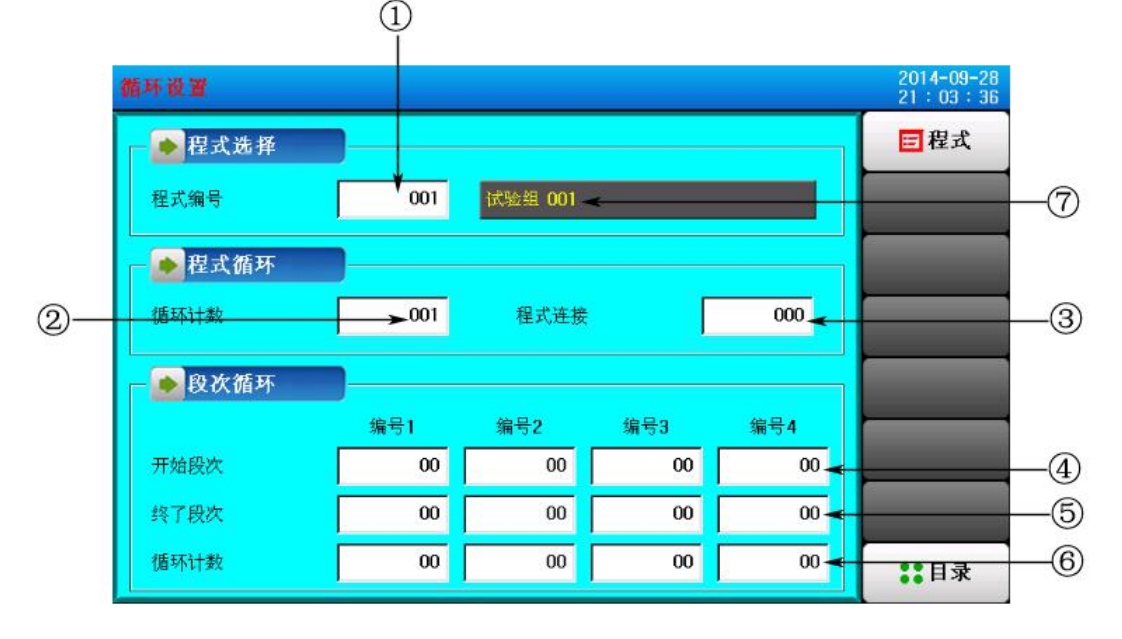

[图 5-3] 程式及部分循环设定画面

- ① 设定需执行循环运行的程式编号。
- ② 设置已设定程式的循环运行次数。
- ③ 设置已设定程式运行终止时连续运行的程式编号。
- ④ 设置已设定程式中开始部分循环运行的程式段。
- ⑤ 设置已设定程式中终止部分循环运行的程式段。

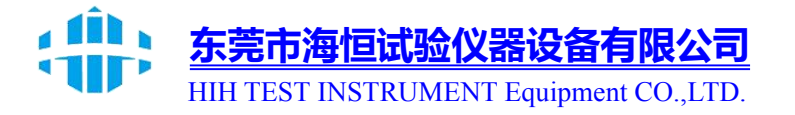

- ⑥设置已设定程式中部分反复运行的循环次数。
- ⑦设置已设定程式的实验名称。
- ☞ 实验名称变更可在 [5.6 实验名称设定]进行。
- ☞ 只读(READ ONLY)状态,无法变更。

# 5.3 档案管理

- ▶ [5.1 程式组设定]中可将输入在程式里的参数值复制到其他程式,也可删除。
- ▶ 不能删除运行中的程式编号。
- ▶ 删除的程式无法复原。

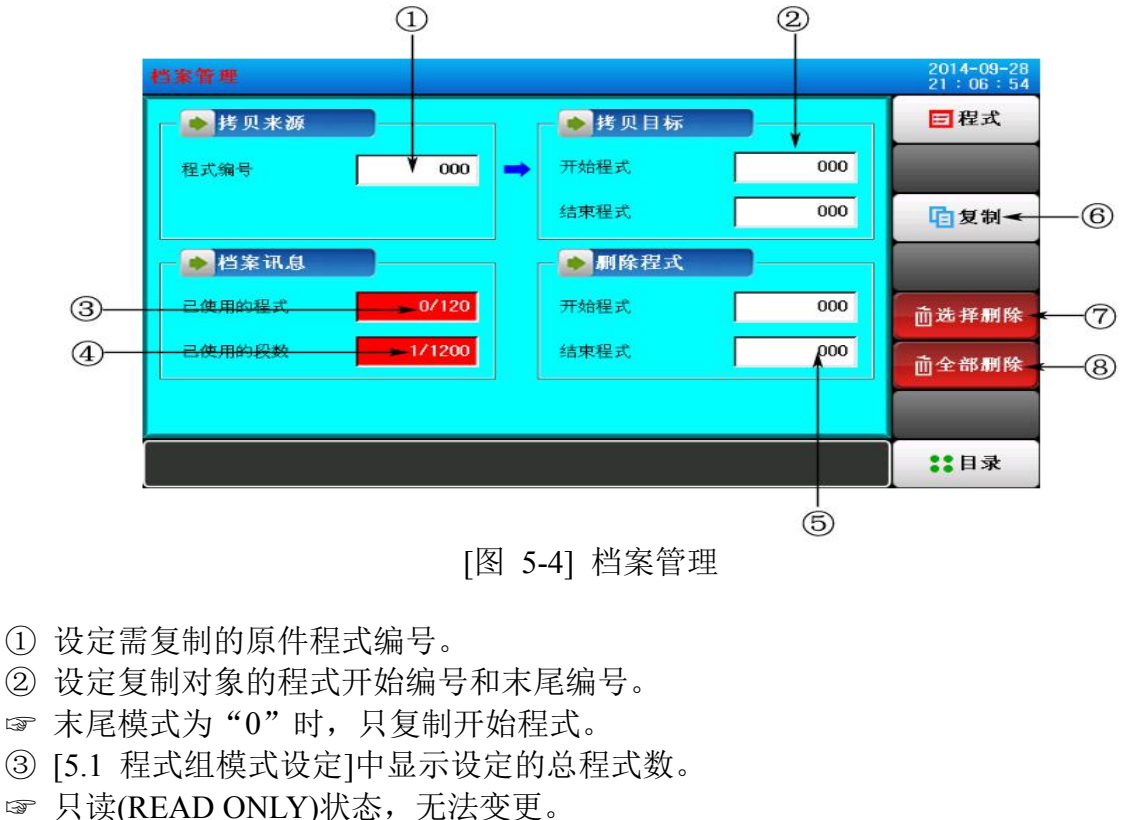

- ☞ 只读(READ ONLY)状态,尤法变更。
- ④ [5.1 程式组模式设定]中显示设定的总程式段数。
- ☞ 只读(READ ONLY)状态,无法变更。
- ⑤ 设定需删除的程式开始编号和末尾编号。
- ☞ 末尾程式为"0"时,只删除开始程式。
- ⑥ 将①中设定的程式复制到②中设定的程式里。
- ⑦对⑤中设定的程式设定值进行初始化。
- ⑧ 对所有程式的设定值进行初始化。

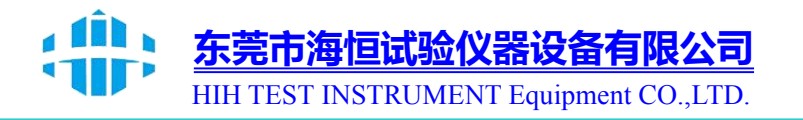

# 5.4 周期设置

▶ 周期设置分为 ON/OFF 操作和时间周期设定操作,在这设定的周期用于[5.1 程式 组模式设定]的程式段设定中设定时间信号周期

| 周期也 | 2置        |            |            |    | 日程 |
|-----|-----------|------------|------------|----|----|
| No  | 延时(H.M.S) | 开时间(H.M.S) | 关时间(H.M.S) | 循环 |    |
| 周期1 | 0.00.00   | 0.00.00    | 0.00.00    | 0  |    |
| 周期2 | 0.00.00   | 0.00.00    | 0.00.00    | 0  |    |
| 周期3 | 0.00.00   | 0.00.00    | 0.00.00    | 0  |    |
| 周期4 | 0.00.00   | 0.00.00    | 0.00.00    | 0  |    |
| 周期5 | 0.00.00   | 0.00.00    | 0.00.00    | 0  |    |
| 周期6 | 0.00.00   | 0.00.00    | 0.00.00    | 0  |    |

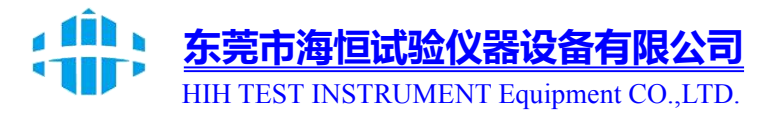

## 5.5 待机设置

- ▶ 程式组运行过程中为要进行等待动作,设定温度•湿度等待范围及时间的画面。
- ▶ 在这设定的等待动作适用于 [5.1 程式组程式设定]。

※ 等待动作定义

- ① 等待动作进入条件("OR"条件)
- ☞ 已设定的程式段时间内,温度或湿度中任何一个未进入到等待动作设定范围内时
- ② 等待动作解除条件("AND"条件)
- ☞ 温度和湿度都进入到等待动作设定范围内时
- ③不设定等待时间(初始值)的话,等待时间默认值为无限值。

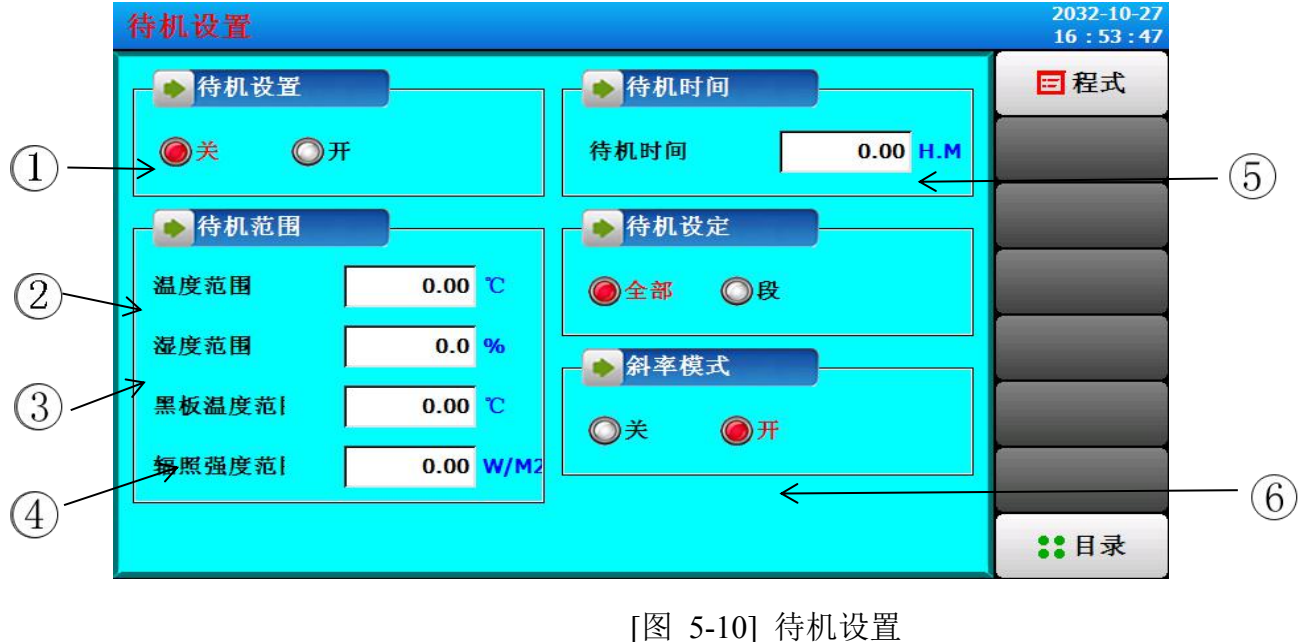

- ① 设定是否使用等待动作。
- ② 设定适用等待动作的温度范围。
- ③ 设定适用等待动作的湿度范围。
- ④ 设定黑板温度和辐照强度范围。
- ⑤设定温度或湿度端的设定值(TEMP PV or HUMI PV)进入不了等待动作范围时应适用的等待时间。
- ☞ 等待工作时间设定为 00.00 时,则会无限等待,直到进入等待动作范围为止。
- ⑥设置是否使用斜率模式。

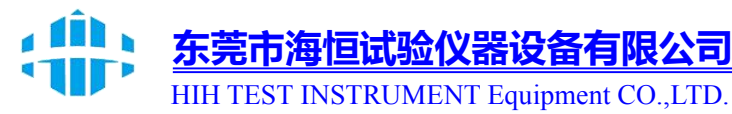

# 5.6 实验名称设定

- ▶ 设定每个程式实验名称。
- ▶ 请参考[图 3-9 程式运行(PROGRAM) 第1 运行画面]

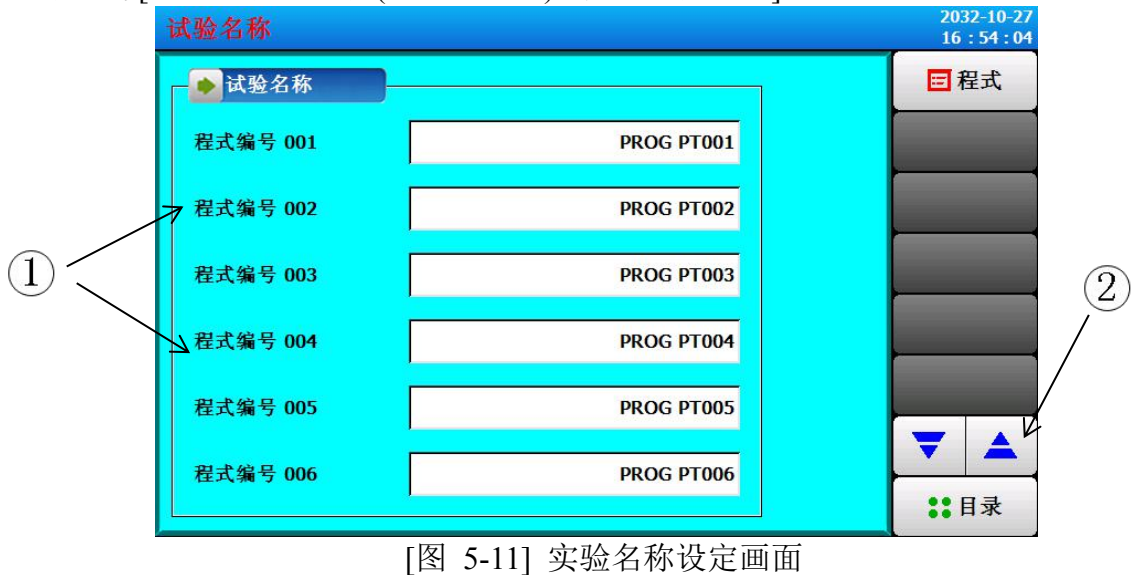

- ① 输入每个程式的实验名称。
- ② 切换至前一个或下一个实验名称画面。
- ▶ 点击 (名称)键可显示设定实验名称的输入框。

| 试验名称          |            |      |   |    |   |       | A  | 2017-11-04<br>16 : 18 : 21 |
|---------------|------------|------|---|----|---|-------|----|----------------------------|
| - ● 试验名和      | ጽ          |      |   |    |   |       |    | 目程式                        |
| 0 - E 44 - H2 |            |      |   | DI |   |       |    |                            |
| 程式001名称       | [最多20      | 个字符] |   |    |   |       |    |                            |
|               |            |      |   | _  |   |       |    |                            |
| q v           | qwertyuiop |      |   |    |   |       |    |                            |
| а             | S          | d    | f | g  | h | j     | k  |                            |
| Caps          | z          | x    | С | v  | b | n     | m  | ←BS                        |
| 123/符号        | 中文         |      | , |    |   | . [ 4 | 退出 | 确认                         |

[图 5-12] 实验名称输入画面

\* 最多能输入 20 个字符(10 个汉字)

电话: 0769-88661867 邮箱: <u>haihchina@163.com</u>

![](_page_26_Picture_1.jpeg)

# 6. 历史曲线与存储设备

![](_page_26_Picture_3.jpeg)

[图 6-3] USB 存储设备画面

电话: 0769-88661867 邮箱: <u>haihchina@163.com</u> 传真: 0769-88661857 网址: <u>www.haihchina.com</u>

![](_page_27_Picture_1.jpeg)

- 7 画面显示设定
- 7.1 画面显示设定

![](_page_27_Figure_4.jpeg)

- ①语言选择。
- ② 整定按键在监视画面是否显示。
- ③ 校准触摸屏。
- ④ 可设定背光节能时间。
- ☞ 节能工作时间设定是指无需操作按键时,多久后背光灯关闭。
- ⑤ 设置用户密码。

# 7.2 DI 故障发生记录查看

- ▶ 显示故障发生 DI 种类和日期、时间的画面。
- ▶ 故障记录最多可显示 30 个。

☞ 如果故障发生数超过 30 个,从最前面的故障编号开始删除,之后发生的故障会接 在最后边。

电话: 0769-88661867 邮箱: <u>haihchina@163.com</u> 东莞市海恒试验仪器设备有限公司

HIH TEST INSTRUMENT Equipment CO., LTD.

#### 检测仪器●制造厂商

![](_page_28_Figure_3.jpeg)

[图 7-2] DI 故障发生记录画面

- ① 显示 DI 故障发生记录。
- ☞ 显示[安装手册]的[11.2 故障名称]中所设置的名称。
- ☞ 只读状态,不可变更。
- ② 删除所有 DI 故障发生记录。
- ③可查看前一个或下一个故障记录。

# 8 时间设定

▶ 设定当前时间及预约运行时间的画面。

| 当前时间/预约时 | す间     |          |        | 2017-11-27<br>17:00:27 |
|----------|--------|----------|--------|------------------------|
| →当前时间    |        | - ● 预约时间 |        | ■ 目录                   |
| 年        | 2017 Y | 年        | 2018 Y |                        |
| 月        | 11 M   | 月        | 01 M   |                        |
| E        | 27 D   | H        | 01 D   |                        |
| 时        | 17 H   | 时        | 00 H   |                        |
| 分        | 00 M   | 分        | 00 M   |                        |
| 秒        | 27 S   | 秒        | 00 S   |                        |
|          |        | 预约设置     | ●关 ◎开  |                        |
|          |        |          |        |                        |

[图 8-1] 时间设定画面

① 设定当前年、月、日及时间。
 ☞运行过程中不能变更当前时间。

电话: 0769-88661867 邮箱: <u>haihchina@163.com</u> 传真: 0769-88661857 网址: <u>www.haihchina.com</u>

![](_page_29_Picture_1.jpeg)

- ② 设定预约运行年、月、日及时间。
- ③ 点击(预约)键,可在设定好的预约时间运行。

☞ 点击(预约)键,如[图 8-2 运行 预约设定画面]所示,在运行画面上会显示预约时间。

![](_page_29_Figure_5.jpeg)

[图 8-2] 运行预约设定画面

- 9 通信故障
  - ▶ 出现连接控制板连接不正常时会出现"未连接控制模块"提示。

![](_page_29_Figure_9.jpeg)

![](_page_29_Figure_10.jpeg)

- ※ 通信中断现象原因:
- ① 通信连线不良
- ③ 通信连线的连接状态不良

HIH TEST INSTRUMENT Equipment CO., LTD.

#### 九、使用注意事项

1、在初次开启试验箱前应检查电源是否连接正确(火线、零线),电压稳定及水箱 是否已加水至高水位。

2、为避免发生机器故障,请提供额定电压范围内的电压。

3、为了防止触电或产生误动作和故障,在安装和接线结束之前,请不要接通电源。

4、因本产品为非防爆产品,请勿在有可燃或爆炸性气体的坏境中使用设备。

5、工作中请尽量不要打开箱门,高温时打开可能会对操作人员造成烫伤,低温时打开可能会对工作人员造成冻伤,并且可能造成蒸发器结冰,影响制冷效果。若一定要打开, 请做好防护工作。

6、禁止擅自拆卸、加工、改造或修理试验箱 , 否则会有产生异常动作、触电或火灾的危险。

7、请保持机体的通风孔通畅,以免发生故障、动作异常、寿命降低或火灾。

8、开箱时若发现机器损坏或变形,严禁使用。

9、设备安装设置时注意不要让如灰尘、线头、铁屑等杂物进入,否则可能会发生错误动作或故障。

10、接线必须正确,一定要进行接地。否则可能造成触电、错误动作事故、显示不正 常或测量有较大误差。

11、请定期检查端子螺丝和固定架,严禁在松动的情况下使用。

12、设备运转期间,电源入力端子盖必须安装在端子板上以防触电。

13、设备在运转中,进行修改设定、信号输出、启动、停止等操作之前,应充分地考虑安全性,错误的操作会使工作设备损坏或发生故障。

14、请使用干布擦拭仪表,严禁使用酒精、汽油等其他有机溶剂擦拭,勿让水溅到仪 表上,若仪表浸入水中,则请立即停止使用,否则有漏电、触电或火灾的危险。

15、设备的内部零件有一定的寿命期限,为持续安全地使用本仪表,请定期进行保养 和维护。报废本产品时,请依工业垃圾处理。